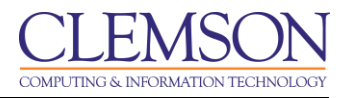

## Adding Content to the Content Collection

Adobe Connect Beginners

| Create a Folder in the Content Collection | 1 |
|-------------------------------------------|---|
| Add Content to a folder                   | 2 |
| Set Permissions for Public Viewing        | 4 |

## **Create a Folder in the Content Collection**

1. Click the Content link on the menu bar.

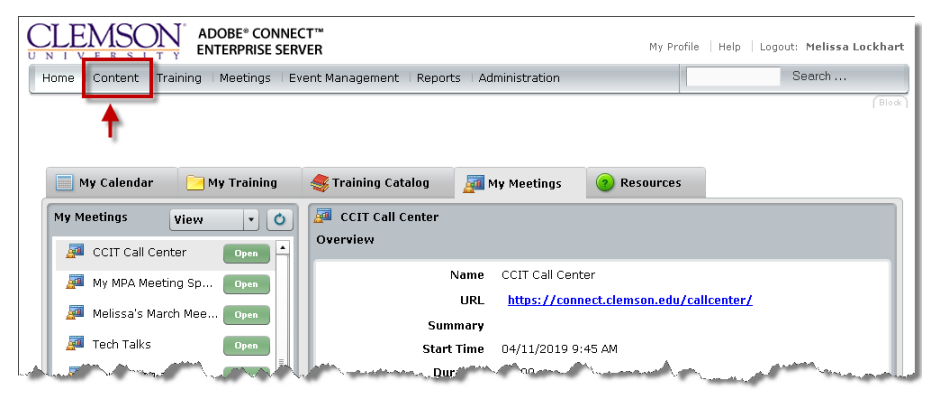

2. The User Content area will be displayed.

| ADOBE* CONNECT**<br>ENTERPRISE SERVER                                                      | rofile   Help   Logout: Melissa Lock |
|--------------------------------------------------------------------------------------------|--------------------------------------|
| Home Content Training Meetings Event Management Reports Administration                     | Search                               |
| Shared Content   User Content   My Content   Forced Recordings   Content Dashboard         |                                      |
| User Content                                                                               |                                      |
| Content List   Edit Information   Set Permissions                                          |                                      |
| New Content New Folder Delete Up One Level Move                                            |                                      |
| ✓ Name → Type → Date Modified                                                              | → Size (KB) → Referenced →           |
|                                                                                            |                                      |
| copyright © 2001 - 2008 Adobe Systems Incorporated and its intensors. All rights reserved. |                                      |

3. Create a New Folder for the content of each curriculum.

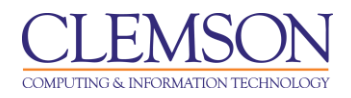

|                                          | OBE° CONNECT™<br>FERPRISE SERVER                        | My Profile   Help   Logout: Melissa Lockhart |
|------------------------------------------|---------------------------------------------------------|----------------------------------------------|
| Home Content Training                    | Meetings   Event Management   Reports   Administration  | Search                                       |
| Shared Content   User Conte              | nt   My Content   Forced Recordings   Content Dashboard |                                              |
| 📴 <u>User Content</u> > 📴 guffeek        | > 🦳 RHC Training Modules                                |                                              |
| Content List   Edit Information          | Set Permissions                                         |                                              |
| Edit Information                         |                                                         |                                              |
| Folder Name: *                           | RHC Training Modules                                    |                                              |
| Summary:<br>(max length=1000 characters) |                                                         |                                              |
| *- indicates required fields             |                                                         |                                              |
| Copyright © 2001 – 2008 Adol             | Save Carcel                                             |                                              |

4. Then click the Save button.

## Add Content to a folder

1. Click the Content link on the menu bar.

| ADOBE® CONNEC                                                                                                    | T**<br>ER My I                                   | Profile   Help   Logout: Melissa Lockhart                                                                                                    |
|----------------------------------------------------------------------------------------------------|--------------------------------------------------|----------------------------------------------------------------------------------------------------|
| Home Content Training Meetings Ev                                                                                                    | ent Management   Reports   Administration        | Search                                                                                                    |
| •                                                                                                    |                                                  | (Block)                                                                                                    |
| 📄 My Calendar 🛛 🔁 My Training                                                                                                    | 🥞 Training Catalog 🛛 👰 My Meetings 🛛 📀 Resourc   | es                                                                                                    |
| My Meetings View 🔹 🔿                                                                                                    | 🚂 CCIT Call Center                               |                                                                                                    |
| 🚰 CCIT Call Center 🛛 📭 🔺                                                                                                    | Overview                                         |                                                                                                    |
| My MPA Meeting Sp Open                                                                                                    | Name CCIT Call Center                            |                                                                                                    |
| 🚈 Melissa's March Mee Open                                                                                                    | URL <u>https://connect.clemson.ec</u><br>Summary | du/callcenter/                                                                                                    |
| 💯 Tech Talks 🛛 🛛 Open                                                                                                    | Start Time 04/11/2019 9:45 AM                    |                                                                                                    |
| Aline Marine and Aline and Al | Dur Dur                                          | and the second second sec |

2. The User Content area will be displayed.

| CLEMSON<br>UNIVERSITY<br>ADOBE* CONNECT**<br>ENTERPRISE SERVER                      | My Profile   Help   Logo           | ut: Melissa Lockhart |
|-------------------------------------------------------------------------------------|------------------------------------|----------------------|
| Home Content Training Meetings Event Management Reports Administrat                 | tion                               | Search               |
| Shared Content   User Content   My Content   Forced Recordings   Content Dash       | hboard                             |                      |
| 📴 <u>User Content</u> > 🛅 guffeek                                                   |                                    |                      |
| Content List   Edit Information   Set Permissions                                   |                                    |                      |
| New Content New Folder Delete Up One Level Move                                     |                                    |                      |
| Name ▶                                                                              | Type → Date Modified → Size (KB) → | Referenced >         |
| RHC Training Modules                                                                | Folder 04/10/2009 2:50 PM          |                      |
| Copyright © 2001 - 2008 Adobe Systems Incorporated and its licensors. All rights re | eserved.                           |                      |
|                                                                                     |                                    |                      |
|                                                                                     |                                    |                      |
|                                                                                     |                                    |                      |
|                                                                                     |                                    |                      |
|                                                                                     |                                    |                      |
|                                                                                     |                                    |                      |
|                                                                                     |                                    |                      |
|                                                                                     |                                    |                      |

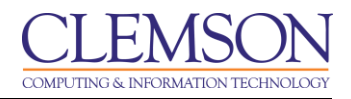

3. Click the link for the folder.

| CLEMSON, ADOBE* CONNECT**<br>ENTERPRISE SERVER                                |                | My Profile   Help   L | .ogout: Melissa Lockhart |
|-------------------------------------------------------------------------------|----------------|-----------------------|--------------------------|
| Home Content Training Meetings Event Management Reports Admir                 | istration      |                       | Search                   |
| Shared Content   User Content   My Content   Forced Recordings   Conten       | : Dashboard    |                       |                          |
| 📴 <u>User Content</u> > 河 <u>auffeek</u> > 📴 RHC Training Modules             |                |                       |                          |
| Content List   Edit Information   Set Permissions                             |                |                       |                          |
| New Content New Folder Delete Up One Level Move                               |                |                       |                          |
| l ✓ N me →                                                                    | Type → Date Mi | odified 🕨 Size (KB    | ) > Referenced >         |
| I.                                                                            |                |                       |                          |
| Copyright © 2001 - 2008 Adobe Systems Incorporated and its licensors. All rig | nts reserved.  |                       |                          |
|                                                                               |                |                       |                          |
|                                                                               |                |                       |                          |
|                                                                               |                |                       |                          |
|                                                                               |                |                       |                          |
|                                                                               |                |                       |                          |
|                                                                               |                |                       |                          |

4. Click the New Content button.

|                                          | OBE <sup>®</sup> CONNECT™<br>TERPRISE SERVER                                                                                                    | My Profile      | Help Logout: Melissa Lockhart |
|------------------------------------------|----------------------------------------------------------------------------------------------------|-----------------|-------------------------------|
| Home Content Training                    | Meetings   Event Management   Reports   Administration                                                                                                    |                 | Search                        |
| Shared Content User Conte                | ent   My Content   Forced Recordings   Content Dashboard                                                                                                    |                 |                               |
| User Content > 📁 memars                  | ± > 🤁 Training Module                                                                                                    |                 |                               |
| Select Content File                      |                                                                                                    |                 |                               |
| File: *                                  | Browse Twitter, LinkedIn & Facebook.pptx<br>The file should be one of the following formats: ".ppt, ".pptx, ".fiv, ".swf, ".pdf, ".gif, ".jpg, ".png, ".n<br>".mp4, ".fiv or ".zp. Please refer to the documentation for valid contents for zip files.   | np3, *.html,    |                               |
| Enter Content Information                |                                                                                                    |                 |                               |
| Title: *                                 | Twitter, Facebook and LinkedIn                                                                                                    |                 |                               |
| Custom URL:                              | http://connect.demson.edu/ socialmedia<br>(Leave bih field blank for a system-generated URL or include a unique URL path. Please use only ascil alphanum<br>hyphens. For example i "product-demo" will result in htp://connect.demson.edu/product-demo/) | eric characters | or                            |
| Summary:<br>(max length=4000 characters) | je.                                                                                                    |                 |                               |
| *- indicates required fields             |                                                                                                    |                 |                               |
|                                          | Save                                                                                                    |                 |                               |
| Copyright © 2001 - 2013 Ado              | be Systems Incorporated and its licensors. All rights reserved.                                                                                                    |                 |                               |

- 5. Click the Browse button and select the file to upload. NOTE: Adobe Presenter files should be published as zip files if you are going to upload them to the Adobe Connect Content Collection.
- 6. Enter the Title and Summary for the Content.
- 7. Then click Save.

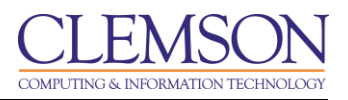

| CLEMSC<br>U N I V E R S I | ADOBE* CONNECT**<br>ENTERPRISE SERVER                                                              | My Profile | Help   Logout: Melissa Lockhart |
|---------------------------|----------------------------------------------------------------------------------------------------|------------|---------------------------------|
| Home Content              | Training   Meetings   Event Management   Reports   Administration                                  | [          | Search                          |
| Shared Content            | User Content   My Content   Forced Recordings   Content Dashboard                                  |            |                                 |
| Content >                 | memarsh > Iraining Module > Twitter, Facebook and LinkedIn                                         |            |                                 |
| Content Informatio        | n   Edit Information   Set Permissions   E-mail Link   Download Content   Upload Content   Reports |            |                                 |
| Content Informat          | ion                                                                                                |            |                                 |
| Title:                    | Twitter, Facebook and LinkedIn                                                                     |            |                                 |
| Duration:                 | 14 slides ( 00:01:25 )                                                                             |            |                                 |
| Disk usage:               | 4176.0 KB                                                                                          |            |                                 |
| Permissions:              | Same as parent folder                                                                              |            |                                 |
| URL for Viewing:          | http://connect.clemson.edu/socialmedia/                                                            |            |                                 |
| Summary:                  |                                                                                                    |            |                                 |
| Language:                 | English                                                                                            |            |                                 |
| Copyright © 2001          | - 2013 Adobe Systems Incorporated and its licensors. All rights reserved.                          |            |                                 |
|                           |                                                                                                    |            |                                 |
|                           |                                                                                                    |            |                                 |
|                           |                                                                                                    |            |                                 |
|                           |                                                                                                    |            |                                 |
|                           |                                                                                                    |            |                                 |
|                           |                                                                                                    |            |                                 |
|                           |                                                                                                    |            |                                 |
|                           |                                                                                                    |            |                                 |
|                           |                                                                                                    |            |                                 |

8. The information about the content and the URL for viewing is displayed.

## Set Permissions for Public Viewing

1. Click the link for the content for which to modify permissions.

| UNIVERSITY ADOBE CONNECT<br>ENTERPRISE SERVER                            |              |                    |             | My Profile   He | elp   Logout: Melissa Lockhart |
|--------------------------------------------------------------------------|--------------|--------------------|-------------|-----------------|--------------------------------|
| Home Content Training Meetings Event Management Reports Admin            | istration    |                    |             |                 | Search                         |
| Shared Content   User Content   My Content   Forced Recordings   Content | : Dashboard  |                    |             |                 |                                |
| User Content > i memarsh > i Training Module                             |              |                    |             |                 |                                |
| Content List   Edit Information Set Permissions                          |              |                    |             |                 |                                |
| New Content New Folder Delete Up One Level Move                          |              |                    |             |                 |                                |
| ✓ Name →                                                                 | Туре 🕨       | Date Modified →    | Size (KB) → | Referenced >    |                                |
| 🗵 👘 Iwitter, Facebook and LinkedIn                                       | Presentation | 04/09/2014 9:03 AM | 4176.0      |                 |                                |

2. Then click the **Set Permissions** link.

|                                                                                                    | My Profile   Help   Logout: Melissa Lockhart |
|----------------------------------------------------------------------------------------------------|----------------------------------------------|
| Home Content Training Meetings Event Management Reports Administration                                     | Search                                       |
| Shared Content   User Content   My Content   Forced Recordings   Content Dashboard                         |                                              |
| User Content > 🦰 memarsh > 🦰 Training Module                                                               |                                              |
| Content List   Edit Information   Set Permissions                                                          |                                              |
| Current Setting: Same as parent folder                                                                     |                                              |
| Copyright $\textcircled{C}$ 2001 - 2013 Adobe Systems Incorporated and its licensors. All rights reserved. |                                              |

- 3. Click the **Customize** button.
- 4. Select the **Yes** radio button to Allow public viewing.

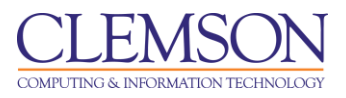

| ADOBE® CC                                                     | DNNECT™<br>E SERVER   |         |                                         | My Profile | e   Help   Logout: Melissa Lockhai |
|---------------------------------------------------------------|-----------------------|---------|-----------------------------------------|------------|------------------------------------|
| Home Content Training Meetings                                | Event Management      | R       | eports Administration                   |            | Search                             |
| Shared Content User Content My                                | Content Forced Rec    | ordi    | ngs   Content Dashboard                 |            |                                    |
| User Content > 🦲 memarsh > 🦲 1                                | Fraining Module       |         |                                         |            |                                    |
| Content List   Edit Information   Set Peri<br>Reset To Parent | missions              |         |                                         |            |                                    |
| Allow public viewing:                                         |                       |         |                                         |            |                                    |
| • Yes                                                         |                       |         |                                         |            |                                    |
| © No                                                          |                       |         |                                         |            |                                    |
|                                                               |                       |         |                                         |            |                                    |
| Available Users and Groups                                    |                       |         | Current Permissions For Training Module |            |                                    |
| Administrators                                                | Administrators        | <b></b> | A Melissa Lockhart Manage memarsh       |            |                                    |
| Administrators - Limited                                      | Administrators - Limi |         |                                         |            |                                    |
| 🖾 Authors                                                     | Authors               |         |                                         |            |                                    |
| 🖾 Training Managers                                           | Training Managers     |         |                                         |            |                                    |
| 🖾 Event Managers                                              | Event Managers        |         |                                         |            |                                    |
| Event Administrators                                          | Event Administrators  | Ŀ       |                                         |            |                                    |
| 🕰 Learners                                                    | Learners              | Ŀ       |                                         |            |                                    |
| A Meeting Hosts                                               | Meeting Hosts         | Ŀ       |                                         |            |                                    |
| 🕰 Call Center Admin                                           | Call Center Admin     | Ŀ       |                                         |            |                                    |
| A CBBS TSPs                                                   | CBBS TSPs             |         |                                         |            |                                    |
|                                                               |                       |         |                                         |            |                                    |
| A DCIT2800_BUDCTR_WORKGROUP                                   | DCI12800_BODCIR_      |         |                                         |            |                                    |
| DCIT2800_BUDCTR_WORKGROUP                                     | HD Students           | Ŧ       |                                         |            |                                    |
| DCIT2800_BUDCTR_WORKGROUP UD Students U Search                | HD Students           | •       | Q Search Permissions Remove             |            |                                    |

5. The files should now be accessible if you provide the URL to your students or guests without Adobe Connect accounts.